Crésus Comptabilité

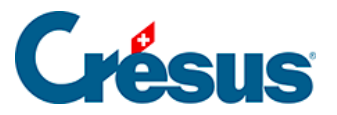

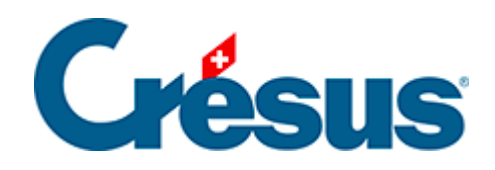

## Crésus Comptabilité

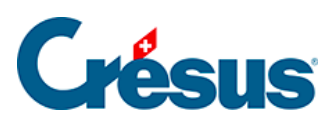

## 24.5 - Déverrouiller un fichier

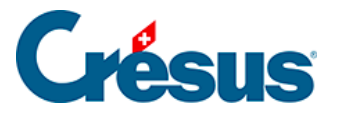

## 24.5 - Déverrouiller un fichier

Si nécessaire, vous pouvez libérer un fichier verrouillé par FiduSync. Il ne sera alors plus possible d'y réintégrer les données modifiées par la fiduciaire.

- Exécutez la commande Fichier FiduSync.
- Cliquez sur le bouton Avancé :

| Synchronisation avec votre fiduciaire                                                                                                    | ×               |
|----------------------------------------------------------------------------------------------------|-----------------|
| Réintégration des modifications<br>faites par votre fiduciaire.                                                                                                    | ОК              |
| Le 30.03.15 vous avez transmis votre<br>comptabilité à votre fiduciaire.<br>Pour intégrer les modifications, vous<br>devrez accéder au fichier que votre<br>fiduciaire vous a renvoyé par e-mail<br>ou ou par un autre moyen. | Annuler<br>Aide |
| Débloquer votre comptabilité                                                                                                    |                 |
| Si vous débloquez votre comptabilité, d'éventuelles<br>modifications faites par votre fiduciaire ne pourront plus<br>être intégrées sans autre.                                                                               |                 |
| Permet temporairement la modification des<br>écritures bloquées (pas recommandé)                                                                                                    |                 |

- Activez l'option Débloquer votre comptabilité et acceptez l'avertissement.
- L'option Permet temporairement la modification des écritures bloquées sert à ignorer la date charnière pendant une session de travail. C'est évidemment risqué, puisque vous modifiez les données qui sont actuellement sous la responsabilité de la fiduciaire. La période sera à nouveau verrouillée lorsque vous aurez quitté et rouvert le fichier.